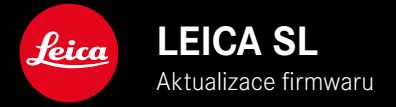

### FIRMWARE

| Model fotoaparátu | Verze firmwaru |
|-------------------|----------------|
| Leica SL          | 4.1            |

# ROZŠÍŘENÍ

- Podpora: LEICA USB-C DC Coupler DC-SCL6
- Profil objektivu: Leica Summicron-M 1:2/28 ASPH.

### ZDOKONALENÍ

• Firmwaru objektivu:

Leica APO-Summicron-SL 1:2/75 ASPH.

Leica APO-Summicron-SL 1:2/90 ASPH

Leica APO-Summicron-SL 1:2/35 ASPH.

Leica APO-Summicron-SL 1:2/50 ASPH.

Leica APO-Summicron-SL 1:2/28 ASPH.

Leica Super-APO-Summicron-SL 1:2/21 ASPH.

Leica Summilux-SL 1:1.4/50 ASPH.

Leica Super-Vario-Elmar-SL 1:3.5-4.5/16-35 ASPH.

Leica Vario-Elmarit-SL 1:2.8-4/24-90 ASPH.

Leica APO-Vario-Elmarit-SL 1:2.8-4/90-280

Leica Summicron-SL 1:2/35 ASPH.

Leica Summicron-SL 1:2/50 ASPH.

Leica Vario-Elmarit-SL 1:2.8/24-70 ASPH.

Leica Vario-Elmar-SL 100-400 1:5-6.3/100-400

## AKTUALIZACE FIRMWARU

Společnost Leica neustále pracuje na dalším vývoji a optimalizacích Vašeho fotoaparátu. Jelikož jsou některé funkce fotoaparátu zcela ovládané softwarem, lze tuto úpravu a rozšíření funkčního rozsahu na Vašem fotoaparátu nainstalovat dodatečně. Z tohoto důvodu nabízí Leica v nepravidelných intervalech aktualizace firmwaru, které lze stáhnout z našich webových stránek.

Po registraci fotoaparátu Vás bude Leica informovat o všech nových aktualizacích.

Jak zjistit, která verze firmwaru je nainstalovaná

- V hlavní nabídce zvolte Camera Information
  - Zobrazí se aktuální verze firmwaru.

| CAMERA               | FAVORITES E |
|----------------------|-------------|
| GPS                  | On          |
| Date & Time          | •           |
| Language             | English •   |
| Reset Camera         | •           |
| Reset Image Numberin | •           |
| Camera Information   | ,           |
|                      |             |
| MAGE                 | SETUP 🔀     |

Další informace o registraci, aktualizacích firmwaru resp. jejich stažení na Váš fotoaparát, stejně jako veškeré změny a dodatky k pokynům v tomto návodu, najdete v "zákaznické sekci" našich webových stránek na stránce: <u>club.leica-camera.com</u>

# PROVEDENÍ AKTUALIZACE FIRMWARU

Přerušení probíhající aktualizace firmwaru může vést k závažným a nenapravitelným škodám vašeho vybavení! Během aktualizace firmwaru proto musíte věnovat zvláštní pozornost následujícím upozorněním:

- Nevypínejte fotoaparát!
- Nevyjímejte paměťovou kartu!
- Nevyjímejte baterii!
- Nesnímejte objektiv!

#### Upozornění

- Není-li dostatečně nabitá baterie, objeví se výstražné hlášení. V takovém případě nejprve nabijte baterii a poté zopakujte výše popsaný postup.
- V podnabídce Damera Information naleznete další registrační značky resp. registrační čísla přístrojů specifické pro danou zemi.

#### PŘÍPRAVY

- Baterii kompletně nabijte a vložte
- Případnou druhou SD kartu vyjměte z fotoaparátu
- Všechny případné soubory firmwaru vymažte z paměťové karty
  - Doporučuje se, všechny snímky z paměťové karty uložit a poté je formátovat do fotoaparátu.

(Pozor: ztráta dat! Během formátování paměťové karty se <u>veškerá</u> uložená data ztratí.)

- Stáhněte si nejnovější firmware
- Uložte jej na paměťovou kartu
  - Soubor firmwaru by měl být uložen v horní rovině paměťová karty (ne v podsložce).
- Vložte paměťovou kartu do fotoaparátu
- Zapněte fotoaparát

### AKTUALIZACE FIRMWARU FOTOAPARÁTU

- Provedení přípravy
- V hlavní nabídce zvolte Camera Information
- Zvolte Camera Firmware Version
- Zvolte Start Update
  - Objeví se výzva s informacemi o aktualizaci.
- Prověřte informace o verzi aktualizace
- Zvolte Yes
  - Objeví se výzva Save profiles on SD Card?
- Zvolte Yes/No
  - Aktualizace se spustí automaticky.
  - Během procesu bliká stavová kontrolka LED.
  - Po úspěšném ukončení se objeví odpovídající hlášení s požadavkem k novému spuštění.
- Fotoaparát vypněte a opět zapněte

#### Upozornění

 Po novém spuštění musí být znovu nastaven jak datum & čas, ale také jazyk. Zobrazí se odpovídající výzvy.

#### AKTUALIZACE FIRMWARU OBJEKTIVU

Pokud je k dispozici, lze také pro objektivy provést aktualizaci firmwaru. Podle toho platí pokyny k aktualizaci firmwaru fotoaparátu.

- Provedení přípravy
- V hlavní nabídce zvolte Camera Information
- Zvolte Lens Firmware Version
- Zvolte Start Update
  - Objeví se výzva s informacemi o aktualizaci.
- Prověřte informace o verzi aktualizace
- Zvolte Yes
  - Aktualizace se spustí automaticky.
  - Během procesu bliká stavová kontrolka LED.
  - Po úspěšném ukončení se objeví odpovídající hlášení s požadavkem k novému spuštění.
- Fotoaparát vypněte a opět zapněte

### AKTUALIZACE FIRMWARU ADAPTÉRU

Pokud je k dispozici, lze také pro adaptér provést aktualizaci firmwaru. Podle toho platí pokyny k aktualizaci firmwaru fotoaparátu.

- Provedení přípravy
- V hlavní nabídce zvolte Camera Information
- Zvolte Lens Firmware Version
- Zvolte Start Update
  - Objeví se výzva s informacemi o aktualizaci.
- Prověřte informace o verzi aktualizace
- Zvolte Yes
  - Aktualizace se spustí automaticky.
  - Během procesu bliká stavová kontrolka LED.
  - Po úspěšném ukončení se objeví odpovídající hlášení s požadavkem k novému spuštění.
- Fotoaparát vypněte a opět zapněte

#### Upozornění

 Příslušný bod nabídky je viditelný jen tehdy, když je adaptér nasazen a je aktivní.